## eScan Mobile Security for iOS: How Safe surfing works? How can I configure settings for safe surfing?

1. Open eScan on device and go to Safe browsing > Settings > Categories.

2. This will pop-up predefined website categories on the device screen.

3. Select the categories that you wish to allow or block on device.

4. The websites listed in the categories marked in Red will be blocked whereas the categories m arked with tick mark will be allowed to open on the device in eScan browser.

5. Tap on "Done" after defining the desired settings. The settings will be applied instantly. Unique solution ID: #1303 Author: Samir Mhatre Last update: 2015-06-06 08:48